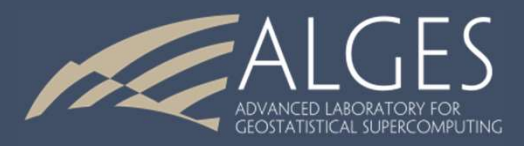

# ISATIS 4 Análisis Estadístico y Geoestadístico de Datos 13 de Diciembre de 2019

Auxiliar: Fabián Soto F. Profesor: Xavier Emery

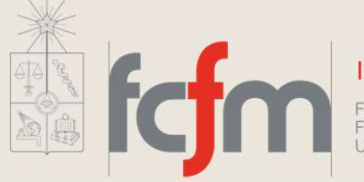

Ingeniería de Minas

FACULTAD DE CIENCIAS FÍSICAS Y MATEMÁTICAS UNIVERSIDAD DE CHILE

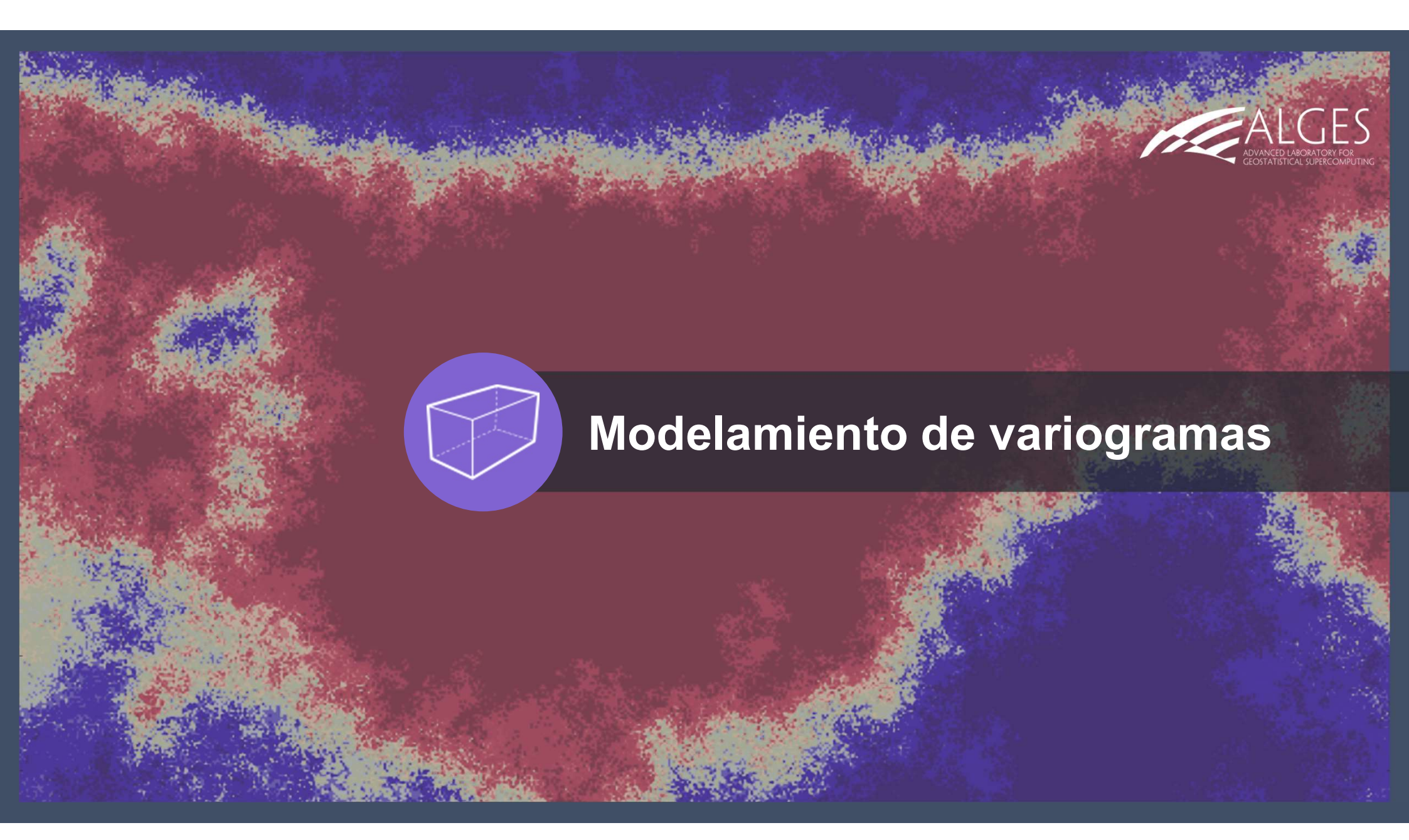

Ir a *Statistics > Variogram Fitting* y empezar con **modelar el variograma isótropo de la variable Co**. En "*Experimental variograms*", seleccionar el variograma isótropo. En "*Variogram model*", se define el nombre del modelo de variograma, por ejemplo, "modelo isótropo". Presionar "*Add*", luego "*OK*".

|                                                                                                    |                                          | X Variogram Model X               |   |
|----------------------------------------------------------------------------------------------------|------------------------------------------|-----------------------------------|---|
|                                                                                                    | X Variogram Model X                      | Search: Ndatos/Muestras de suelo/ |   |
| ★ Experimental Variogram ×                                                                                                    | Search: \\datos\Muestras de suelo\ Reset | None                              |   |
| Search: Apply<br>Reset                                                                                                    | None                                     | modelo isotropo                   |   |
| Nome<br>variograma anisotropo[\datos\Vuestras de suelo\sin outlier<br>variograma isotropo[\datos\Vuestras de suelo\sin outlier |                                          |                                   |   |
|                                                                                                    |                                          | New File Name:                    |   |
|                                                                                                    | New File Name: modelo isotropd Add       | OK Cancel                         |   |
| New File Name:                                                                                                    | OK                                       |                                   | Г |
| OK                                                                                                    |                                          |                                   |   |

Activar "Global window". Aparece una ventana con un modelo por defecto (pepita + esférico). Editar el modelo (botón "Edit").

Global Window

Ready.

| Management       Zoom       Options       Application       Height         I Veriogram Fitting       -       ×       Distance (m)       Distance (m)         Graphic Windows       Graphic Bounds       Automatic       I       I       I         Fitting Variogram Hiting       -       0       1000       2000       3000       I         Stoky Advanced Parameters       -       -       Oose       0       000       2000       3000       0 |                                                   | Global Window                         | - 0  | ×            |
|----------------------------------------------------------------------------------------------------|---------------------------------------------------|---------------------------------------|------|--------------|
| I Variogram Fitting       - · · ×         Experimental Variograms variograma isotropo       Print         (NEW) Variogram Model modelo isotropo       Edit         Graphic Windows       Graphic Bounds Automatic         Fitting Parameters       100         Automatic Sill Fitting       10         Show Advanced Parameters       0         Run (Save)       Close                                                                           |                                                   | Management Zoom Options Application   |      | <u>H</u> elp |
| Experimental Variograms       variograma isotropo         (NEW) Variogram Model       modelo isotropo         Edit       Edit         Graphic Windows       Graphic Bounds         Fitting Vindow       Graphic Bounds         Global Window       Graphic Bounds         Automatic Sill Fitting       10         Show Advanced Parameters       0         Itun (Save)       Cose                                                                | Variogram Fitting - 🗆 🗙                           | Distance (m)<br>0 1000 2000 3000      |      | 8            |
| (NEW) Variogram Model       modelo isotropo         Graphic Windows       Graphic Bounds         Fitting Vindow       Graphic Bounds         Automatic Sill Fitting       3bow Advanced Parameters         Show Advanced Parameters       0         Run (Save)       Close                                                                                                    | Experimental Variograms variograma isotropo Print |                                       |      |              |
| Graphic Windows<br>Graphic Bounds Automatic<br>Global Window<br>Fitting Parameters<br>Automatic Sill Fitting<br>Show Advanced Parameters<br>Run (Save)<br>Close                                                                                                    | (NEW) Variogram Model   modelo isotropoEdit       | 15                                    | - 15 |              |
| Fitting Parameters<br>Automatic Sill Fitting<br>Show Advanced Parameters<br>Run (Save)<br>0 1000 2000 3000                                                                                                    | Graphic Windows                                   | ខ<br>10<br>ឆ្ល                        | - 10 | Variogra     |
| Run (Save)         Close         0         1000         2000         3000                                                                                                    | Fitting Parameters                                | Variog                                | - 5  | ™ : Co       |
| Distance (m)                                                                                                    | Run (Save) Close                                  | 0<br>0 1000 2000 3000<br>Distance (m) | 0    |              |

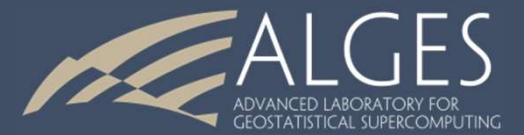

- Definir "Rotation for anisotropy": None (ninguna rotación, o sea, los ejes principales de anisotropía son los ejes de coordenada), Global (todos los modelos anidados tendrán las mismas direcciones de anisotropía) y Local (cada modelo anidado podrá tener sus direcciones propias de anisotropía). Elegir None.
- Lista de modelos básicos que se puede anidar; los más usados son el efecto pepita (*nugget*), el esférico y el exponencial. Para cada modelo, hay que definir los alcances (*ranges*), posiblemente anisótropos, y la meseta (*sill*).

| Model Definition                                                                                                    | ×                           |                   |
|----------------------------------------------------------------------------------------------------|-----------------------------|-------------------|
| Load Model Default Model Reset Model                                                                                                    |                             |                   |
| Drift Part Basic Drift Functions No D                                                                                                    | rift                        |                   |
| Covariance Part                                                                                                    |                             |                   |
| Special Options: Convolution None Incrementation None                                                                                                    |                             |                   |
| Rotation for Anisotropy: 🔶 None 🗲 Global 💠 Local (Per                                                                                                    | Structure)                  |                   |
| Basic Structures:                                                                                                    |                             |                   |
| 1 - Spherical - Range = 680.47m                                                                                                    | Add<br>Delete<br>Delete All |                   |
| Characteristics of the Selected Basic Structure:                                                                                                    |                             | Madalaa bésissa   |
| Function Type: Spherical Model                                                                                                    | -                           | INIODEIOS DASICOS |
| Anisotropy (per Structure)                                                                                                    |                             |                   |
| Isotropic Scale Factor (Range):           Isotropic Scale Factor (Range):       Image: Comparison of the state of the state of the |                             |                   |
|                                                                                                    |                             |                   |
|                                                                                                    |                             |                   |
|                                                                                                    |                             |                   |
| Test Print                                                                                                    | OK Cancel                   |                   |
|                                                                                                    |                             |                   |

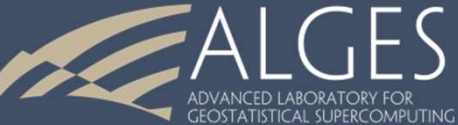

Se puede agregar o eliminar modelos básicos para definir el modelo. El botón "Test" permite actualizar el modelo y ver el ajuste.

Con pruebas y errores, ajustar un modelo. Por ejemplo:

- Efecto pepita (nugget) con meseta (sill) 0.8

- Modelo exponencial con alcance (range) 300m y meseta (sill) 3.0

- Modelo esférico con alcance (range) 1300m y meseta (sill) 10.0
- Para guardar el modelo, presionar "OK", luego "Run (Save)"

Print

Test

| K Model Definition X                                                                                               |                                                                                    |
|----------------------------------------------------------------------------------------------------|------------------------------------------------------------------------------------|
| Load Model Default Model Reset Model                                                                               |                                                                                    |
| Drift Part Basic Drift Functions No Drift                                                                          |                                                                                    |
| Covariance Part                                                                                                    |                                                                                    |
| Special Options: Convolution None Incrementation None                                                              | 🖬 Variogram Fitting — 🗆 🗙                                                          |
| Rotation for Anisotropy: 🔶 None 💠 Global 💠 Local (Per Structure)                                                   | Experimental Variograms Variograma isotropo Print                                  |
| Basic Structures:                                                                                                  | (NEW) Variogram Model modelo isotropo Edit                                         |
| 1 - Nugget effect<br>2 - Exponential - Scale = 300.00m<br>8 - Spherical - Range = 1300.00m<br>Delete<br>Delete All | Graphic Windows  Graphic Bounds  Automatic  Fitting Parameters  Fitting Parameters |
| Characteristics of the Selected Basic Structure:                                                                   | Automatic Sill Fitting                                                             |
| Function Type: Spherical Model 💷                                                                                   | Show Advanced Parameters                                                           |
| Anisotropy (per Structure)                                                                                         | Run (Save) Close                                                                   |
| sill:                                                                                                    |                                                                                    |
|                                                                                                    |                                                                                    |
|                                                                                                    |                                                                                    |
|                                                                                                    |                                                                                    |
|                                                                                                    |                                                                                    |
|                                                                                                    |                                                                                    |

OK

Cancel

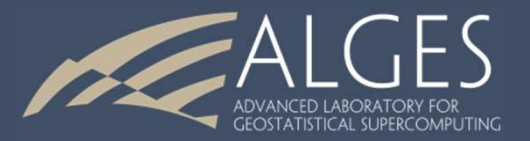

#### Otras maneras de definir el modelo:

Activar "*Fitting Window*" y usar el botón derecho del mouse (*Entering the Interactive Fitting Mode*). Cada estructura aparece como un cuadrado que se puede mover, cambiando la meseta (movida vertical) o el alcance (movida horizontal). Una vez ajustado el modelo, se puede salir con la opción "*Accept model changes and exit the mode*" (botón derecho del mouse).

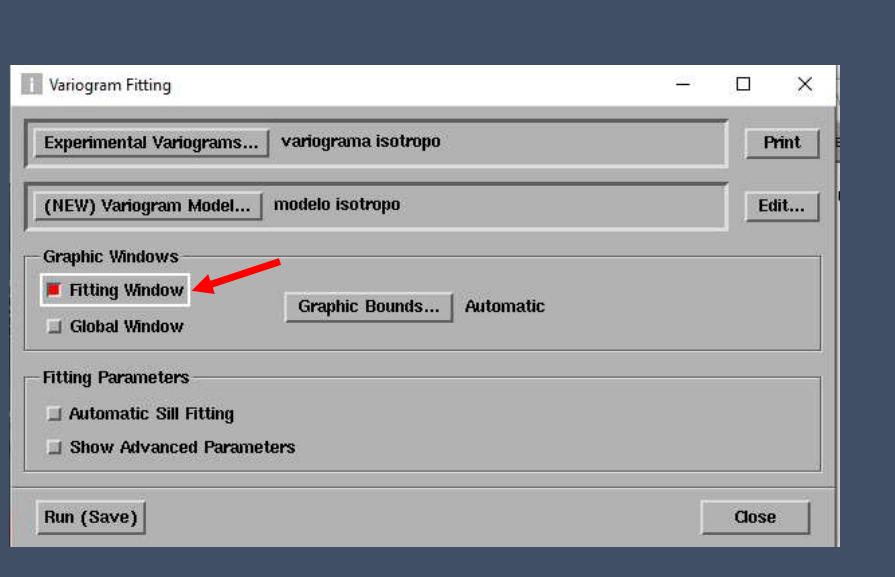

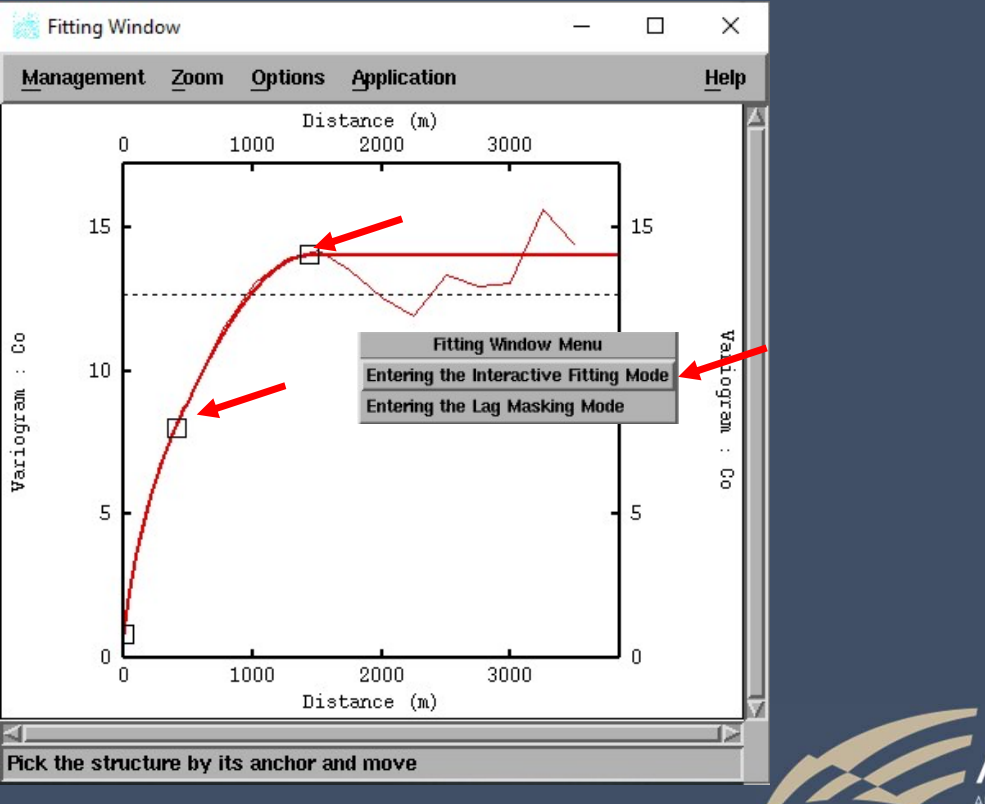

FOSTATISTICAL SUPERCOMPLITING

Activar "*Automatic sill fitting*". Esto permite ajustar un modelo por un algoritmo de mínimos cuadrados (que minimiza la diferencia cuadrática entre el variograma experimental y el variograma modelado). Las opciones del ajuste se puede modificar con el menú "*Show advanced parameters*". También se puede omitir algunos puntos del variograma experimental con la ventana "*Fitting window* > *Entering the lag masking mode*" (botón derecho del mouse), por ejemplo, omitir los últimos puntos.

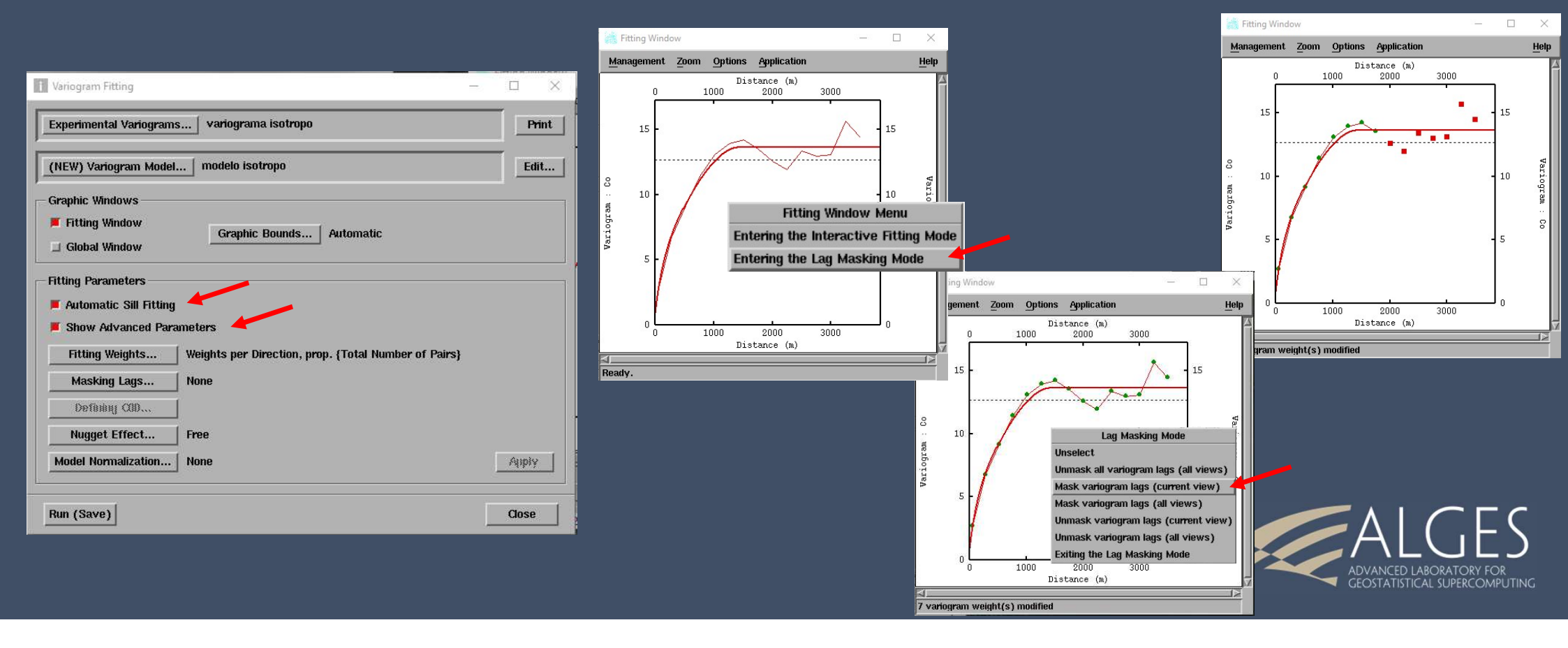

### Modelar el variograma anisótropo de la variable Co

- En "Experimental variograms", seleccionar el variograma anisótropo.
- En "*Variogram model*", se define el nombre del modelo de variograma, por ejemplo, "modelo anisótropo". Presionar "*Add*", luego "*OK*".
- Activar "Global Window" y "Automatic sill fitting".
- Editar el modelo ("*Edit*").

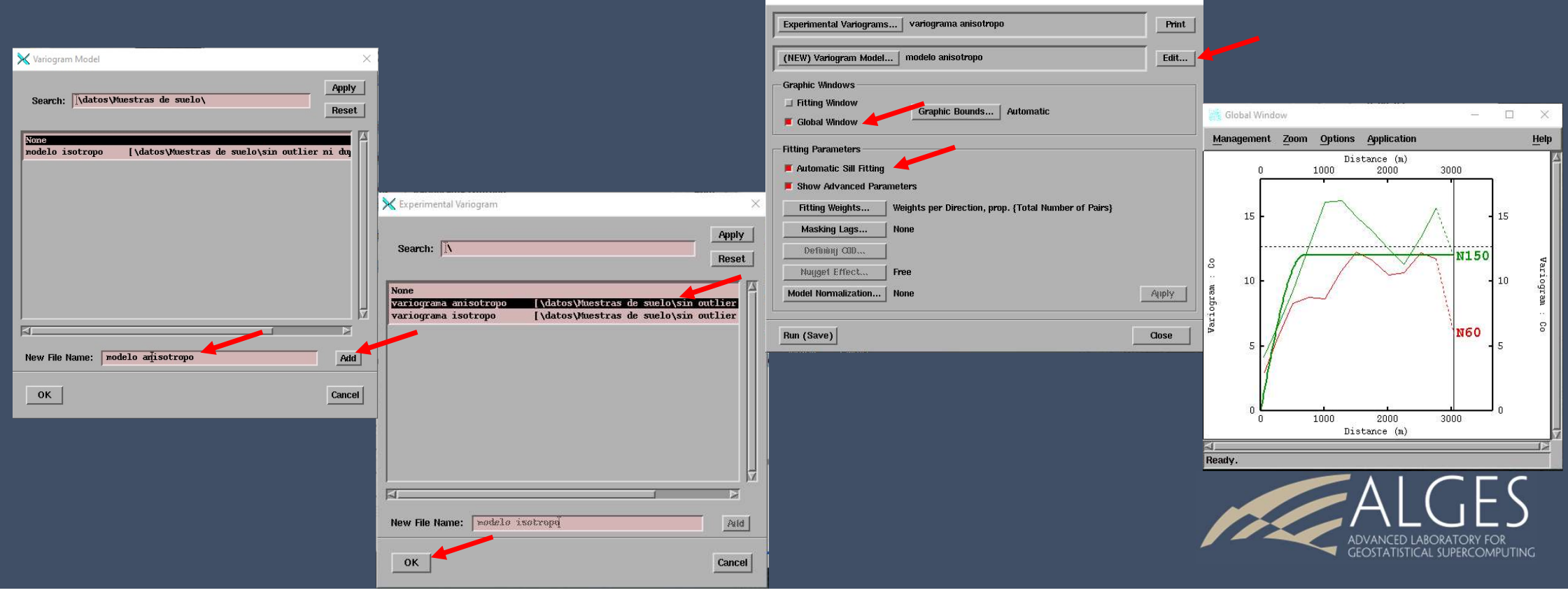

Variogram Fitting

Definir "*Rotation for anisotropy*": Global. En "*Global anisotropy definition*", usar un ángulo de 60°, lo que permite orientar las direcciones de anisotropía.

Con prueba y error, ajustar un modelo con estructuras anidadas. Para cada estructura, hay que definir el tipo de estructura (pepita, esférico, exponencial...) y los alcances en las direcciones principales (activar la opción "anisotropy per structure" para poder utilizar un modelo anisótropo). Las mesetas no tienen que ser definidas, pues se ajustan automáticamente al presionar el botón "Test" (automatic sill fitting).

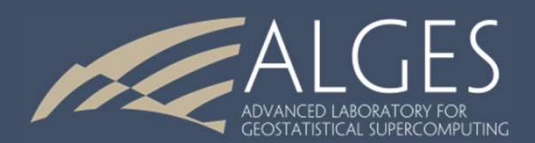

### Ejemplo de modelo:

- Efecto pepita (nugget)
- Modelo esférico con alcances (ranges) 300m, 300m, 300m
- Modelo esférico con alcances 2000m, 1300m, 1300m
- Modelo esférico con alcances ¥ (blanco), 1300m, 1300m

Otros ajustes son factibles.

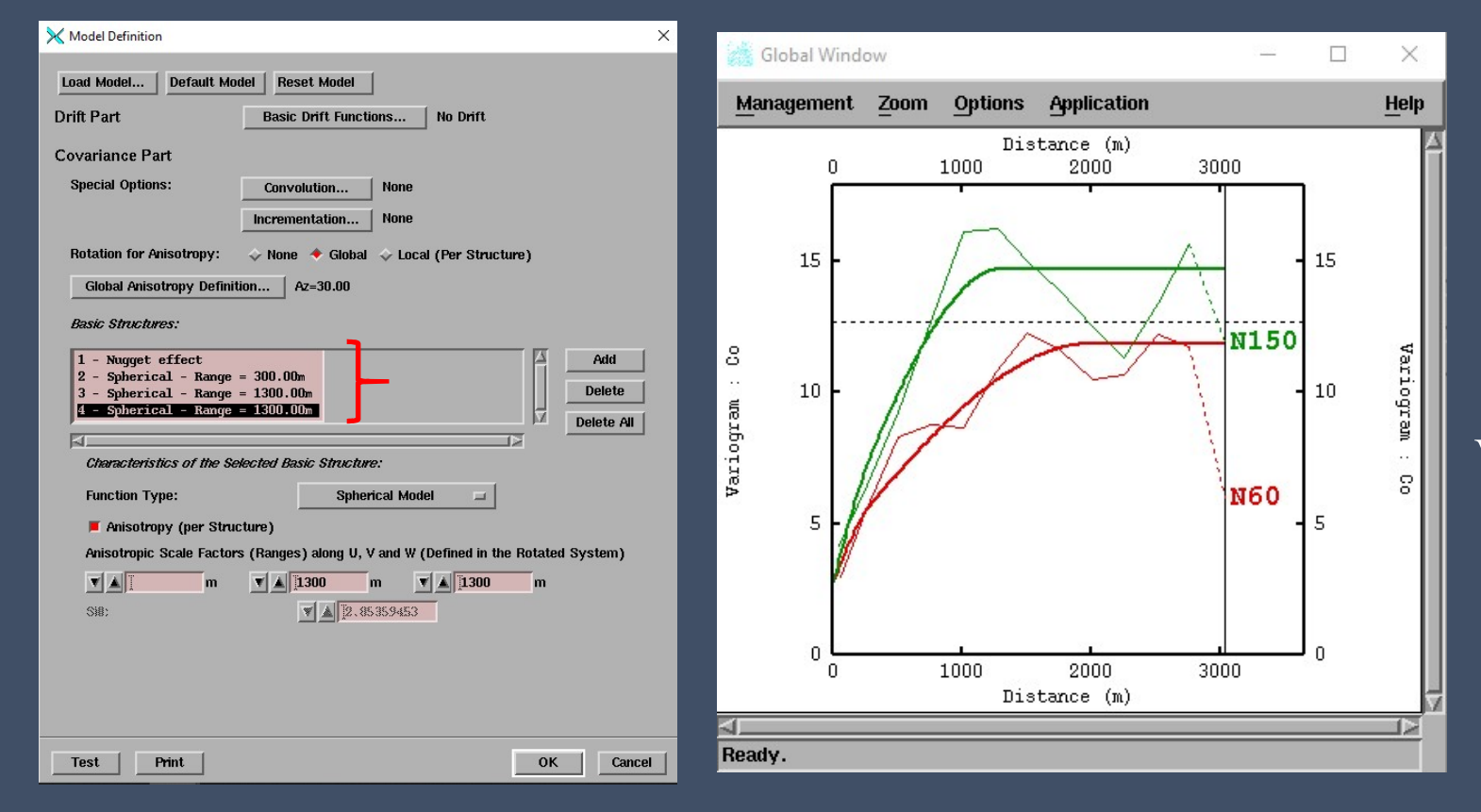

Validar (*OK*) y guardar el modelo (*Run (Save*))

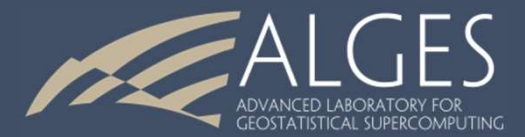

- Se puede desactivar la opción de ajuste automático, en cuyo caso las mesetas aparecen en la ventana de definición del variograma. De este modo, se puede afinar el ajuste obtenido con el ajuste automático.
- También se puede utilizar el ajuste interactivo con el "*Fitting Window*" y el botón derecho del mouse (*Entering the Interactive Fitting Mode*). La dificultad radica en que se cambia una dirección a la vez, pero los cambios de meseta afectan a la otra dirección; se puede cambiar la dirección graficada con la opción *Application > Variable & Direction Selection*.

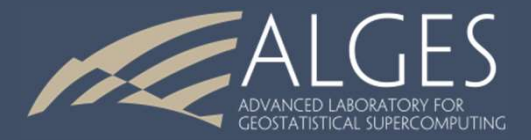

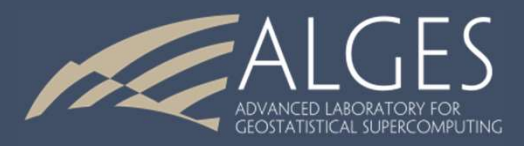

# ISATIS 4 Análisis Estadístico y Geoestadístico de Datos 13 de Diciembre de 2019

Auxiliar: Fabián Soto F. Profesor: Xavier Emery

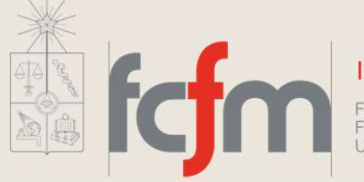

Ingeniería de Minas

FACULTAD DE CIENCIAS FÍSICAS Y MATEMÁTICAS UNIVERSIDAD DE CHILE